## **Apply Intake Application – External Process**

1. Login using CCD Portal: <u>https://nmrldlpi.my.site.com/ccd/s/login/</u>

| Apply for a New or Renewal License                            |                 |               |
|---------------------------------------------------------------|-----------------|---------------|
| Create your account by clicking on Self Register. If you have |                 | ARLD          |
| already created an account, please log in using your username | -               |               |
| and password to apply for a new license or renew a license.   | 💄 Username      |               |
|                                                               | O. Deserveral   |               |
|                                                               | Password        |               |
|                                                               | Logi            | n             |
|                                                               |                 |               |
|                                                               | Forgot Password | Self Register |

- 2. If you have not done so already, follow the instructions on the home page and register a Cannabis Business Account.
- 3. From the navigation bar, select the down arrow on the Applications tab, select Apply for a License.

| *         |                     |                |           |             |              | ÷ 0 |
|-----------|---------------------|----------------|-----------|-------------|--------------|-----|
| Home      | Cannabis Businesses | Applications 🗸 | Add Agent | My Licenses | Amendments 🗸 |     |
| My Licen: | ses                 |                |           |             |              |     |

4. Use the search bar to search for the License you wish to apply for, click select.

|                                                  | NMRLD                                                                                                    |                                                                                        |                                                                  |                                                     |                                                                                                    |                    |
|--------------------------------------------------|----------------------------------------------------------------------------------------------------|----------------------------------------------------------------------------------------|------------------------------------------------------------------|-----------------------------------------------------|----------------------------------------------------------------------------------------------------|--------------------|
| me                                               | Cannabis Businesses                                                                                                    | Applications $\checkmark$                                                              | Add Agent                                                        | My Licenses                                         | Amendments 🗸                                                                                                    |                    |
| Select I                                         | icense                                                                                                    |                                                                                        |                                                                  |                                                     |                                                                                                    |                    |
| ← Ba                                             | ick                                                                                                    |                                                                                        |                                                                  |                                                     |                                                                                                    |                    |
| Instruc<br>This or<br>or if yo                   | ctions:<br>nline licensing system collect:<br>ou have any questions, please                                                             | s the information necessa<br>call the Cannabis Contro                                  | ry to process your ca<br>I Division at 505-476                   | annabis application. Pl<br>6-4995 or email us at P  | ase read each section carefully. If you need additional information while completi<br>LD.CannabisControl@state.nm.us. | ng the application |
|                                                  |                                                                                                    |                                                                                        |                                                                  |                                                     |                                                                                                    |                    |
| All inco<br>As you<br>your a                     | omplete applications older th<br>a complete the application, y<br>pplication, and your applicati                                        | nan 1 year will be automat<br>ou'll be able to save the m<br>ion will not be submitted | tically deleted.<br>esponses you've ent<br>to CCD until you clic | ered if you click the 'S<br>k the 'Pay & Submit' b  | we & Next' button at the bottom of each screen. You'll be able to come back to re<br>titon on the final screen.       | esume or complete  |
| All inc<br>As you<br>your a                      | omplete applications older th<br>a complete the application, y<br>pplication, and your applicati                                        | han 1 year will be automat<br>ou'll be able to save the n<br>ion will not be submitted | iically deleted.<br>esponses you've ent<br>to CCD until you clic | ered if you click the 'S<br>k the 'Pay & Submit' bi | we & Next' button at the bottom of each screen. You'll be able to come back to re<br>itton on the final screen.       | esume or complete  |
| All inc<br>As you<br>your a<br>Search L<br>Canna | omplete applications older th<br>a complete the application, y<br>pplication, and your applicati<br>dense here<br>abis Consumption Area | aan 1 year will be automat<br>ou'il be able to save the m<br>ion will not be submitted | iically deleted.<br>esponses you've ent<br>to CCD until you clic | ered if you click the 'S<br>k the 'Pøy & Submit' bi | we & Next' button at the bottom of each screen. You'll be able to come back to re<br>tton on the final screen.        | esume or complete  |

5. Follow the steps the Intake process guides you through. Fill out the Application to the best of your ability.

| ▓                       | NMRLD                  |                                                                                                    | ÷ 0       |
|-------------------------|------------------------|----------------------------------------------------------------------------------------------------|-----------|
| Home                    | Cannabis Businesses Ap | pplications 🗸 Add Agent My Licenses Amendments 🗸                                                                                                    |           |
| CCD I                   | intake                 |                                                                                                    |           |
| 🔶 Pre                   | e-Screening            | Pre-Screening                                                                                                    |           |
| <ul> <li>Int</li> </ul> | roduction              | * Has this business been approved for a business license issued by local jurisdiction?                                                                         |           |
| Bur                     | siness Information     | ○ Yes No                                                                                                    |           |
| e Em                    | ployee Information     | * Will this business be conducting functions for medical cannabis only?                                                                                        |           |
| e Qu                    | estions                | O Yes No                                                                                                    |           |
| Pre                     | mise Information       | * Will any of the premises of this business be located on tribal land?                                                                                         |           |
| • Up                    | load Documents         | <ul> <li>○ Yes</li> <li>○ No</li> </ul>                                                                                                    |           |
| Att                     | estation               | * Has this business ever had an application or license in the cannabis industry denied, suspended, revoked, surrendered, or had any other form of discipline o | or disci- |
| Pay                     | ment                   | plinary action by a licensing agency in another state, jurissiction or territory? Ves No                                                                       |           |

6. On the Premise Information step, before moving on you must add a Premise. Select Add New Premise and add information that correlates to your license.

| <b>N</b> |                     |                           |                                                 |                                                     |                                                                                           |                                                                                                    | -                    |
|----------|---------------------|---------------------------|-------------------------------------------------|-----------------------------------------------------|-------------------------------------------------------------------------------------------|----------------------------------------------------------------------------------------------------|----------------------|
| ne       | Cannabis Businesses | Applications $\checkmark$ | Add Agent                                       | My Licenses                                         | Amendments 🗸                                                                              |                                                                                                    |                      |
|          |                     |                           |                                                 |                                                     |                                                                                           |                                                                                                    |                      |
| CD I     | ntake               |                           |                                                 |                                                     |                                                                                           |                                                                                                    |                      |
| Pre      | -Screening          | This script ha            | s been automatically sa                         | ved, in order to resume in                          | the future: Copy the link or Email me the link                                            |                                                                                                    |                      |
| Intr     | roduction           | Fremis                    | -                                               |                                                     |                                                                                           |                                                                                                    |                      |
| Bus      | siness Information  | Add on<br>the req         | e premise for each loo<br>uirements for a canna | cation the business inte<br>bis producer. A Premise | nds to produce cannabis. A Cannabis Produc<br>Fee in the amount of \$1,000.00 will be cha | cer may have multiple premises. Each premise must<br>rged for each premise (location) in addition to a Pla | meet all<br>nt Count |
| Emp      | ployee Information  | Fee (S5                   | i.00 for each mature p                          | ilant).                                             |                                                                                           |                                                                                                    |                      |
| Que      | estions             | Click th                  | e upload icon to view                           | the required premises                               | documents for cannabis production and to u                                                | upload the documents.                                                                                      |                      |
| Pre      | emise Information   |                           |                                                 |                                                     |                                                                                           | Add Nev                                                                                                    | v Premise            |
| ) Upi    | load Documents      |                           |                                                 |                                                     | No premises to display.                                                                   |                                                                                                    |                      |
| Atte     | estation            | Save f                    | or later                                        |                                                     |                                                                                           | Previous                                                                                                   | Next                 |
|          |                     |                           |                                                 |                                                     |                                                                                           |                                                                                                    |                      |

7. Once Premise is added, submit Premise Document in the action column, then click next to proceed to the Upload Documents step.

| Pre-Screening        | Promise I    | en automatica  | illy saved, in order to resume in the future   | Copy the link or Email me th | e link                               |                                |
|----------------------|--------------|----------------|------------------------------------------------|------------------------------|--------------------------------------|--------------------------------|
| Introduction         |              | intormati      |                                                |                              |                                      |                                |
| Business Information | Add one pro  | remise for eac | ch location the business intends to pro        | oduce cannabis. A Cannab     | is Producer may have multiple premis | es. Each premise must meet all |
| Employee Information | Fee (\$5.00) | for each mat   | ure plant).                                    | andan of 91,000,00 m         | n be charges to cach prenise (locari | in addition to a Plant Count   |
| Questions            | Click the up | pload icon to  | view the required premises documer             | ts for cannabis production   | and to upload the documents.         |                                |
| Premise Information  | File Up      | oload Pending  | 5                                              |                              |                                      | Add New Premise                |
| Upload Documents     | S.No. Nat    | me             | Physical Address                               | Functions                    | Premise Documents                    | Action                         |
| Attestation          | 1 PF         | RM-0291        | test, test, New Mexico 12345, United<br>States | Producer                     | Pending                              |                                |
| Payment              |              |                |                                                |                              |                                      | $\cup$                         |
|                      |              |                | < Previo                                       | Displaying 1 of 1 Pa         | ge Next >                            |                                |

8. Once you reach the Payment step, select the dropdown list labeled "Mode of Payment", select the form of payment you wish to use and enter payment information.

|                                    |                    | This script has been automatically saved                         | i, in order to resume in the future: Copy the link or Email me the link                                                                     |                                                      |
|------------------------------------|--------------------|------------------------------------------------------------------|----------------------------------------------------------------------------------------------------|------------------------------------------------------|
| Pre-                               | Screening          | Payment                                                          |                                                                                                    |                                                      |
| Intro                              | oduction           |                                                                  |                                                                                                    |                                                      |
| Busi                               | iness Information  | Select your mode of payment an                                   | d click "Pay and Submit" to input your payment information.                                                                                 |                                                      |
|                                    |                    | Payments made with a Visa or M<br>collected by the RLD. Payments | lastercard will be charged a 2.5% transaction fee. This is a fee imposed directl<br>made by e-check will not result in any transaction fee. | ly by the bank, and no portion of the fee is paid to |
| S Emp                              | ployee Information |                                                                  |                                                                                                    |                                                      |
| Que                                | estions            | Fee Name                                                         | Additional Info                                                                                                    | Amount                                               |
| Prer                               | mise Information   | a construction                                                   | House and                                                                                                    | Punovin                                              |
|                                    | and Documents      | Application Fee                                                  | Cannabis Producer                                                                                                    | \$2500                                               |
| o opi                              | oad bocuments      |                                                                  |                                                                                                    |                                                      |
|                                    | estation           | Premises Fee                                                     | Number of Unique Premises - 1                                                                                                    | \$1000                                               |
| Atte                               |                    |                                                                  |                                                                                                    |                                                      |
| <ul><li>Atte</li><li>Pay</li></ul> | ment               | Tetal Dua                                                        |                                                                                                    | 63500                                                |
| Atte                               | ment               | Total Due                                                        |                                                                                                    | \$3500                                               |

9. Once the payment is submitted, you will receive confirmation of your application.

| ome                       | Cannabis Businesses                                   | Applications V  | Add Agent              | My Licenses                 | Amendments 🗸                                   |            |
|---------------------------|-------------------------------------------------------|-----------------|------------------------|-----------------------------|------------------------------------------------|------------|
|                           |                                                       |                 |                        |                             |                                                |            |
|                           |                                                       |                 |                        |                             |                                                |            |
| CCD In                    | ntake                                                 |                 |                        |                             |                                                |            |
|                           |                                                       | This script has | been automatically sav | ed, in order to resume in t | ne future: Copy the link or Email me the link  |            |
| Pre-                      | Screening                                             | Confirm         | nation Message         |                             |                                                |            |
| <ul> <li>Intro</li> </ul> | oduction                                              |                 | actor message          |                             |                                                |            |
|                           | 2 7878 N                                              | Your ap         | plication has be       | en successfully su          | bmitted and the department will review your ap | plication. |
| 🛛 Busi                    | iness Information                                     |                 |                        |                             |                                                |            |
| Emp                       | ployee Information                                    |                 | Back to home           |                             |                                                |            |
| Que                       | estions                                               |                 |                        |                             |                                                |            |
| Drer                      | mise Information                                      |                 |                        |                             |                                                |            |
|                           | initiation and an an an an an an an an an an an an an |                 |                        |                             |                                                |            |
| O Uplo                    | oad Documents                                         |                 |                        |                             |                                                |            |
|                           | estation                                              |                 |                        |                             |                                                |            |
| <ul> <li>Atte</li> </ul>  |                                                       |                 |                        |                             |                                                |            |

10. To view your application status and handle the next steps, click the Home tab, or select the dropdown arrow on the Applications tab, and select View New Applications. The status will say submitted.

|                | RLD                       |                  |                   |          |        | Ą     |
|----------------|---------------------------|------------------|-------------------|----------|--------|-------|
| Home Cann      | abis Businesses Applicati | ions 🗸 Add Agent | My Licenses Ameno | Iments 🗸 |        |       |
| All New Appli  | cation                    |                  |                   |          |        |       |
| Status         |                           |                  |                   |          |        |       |
|                |                           |                  |                   | •        | Search | Clear |
|                | Applied Date              | License Type     |                   | Status   | Action |       |
| Application ID | Applied Date              |                  |                   |          | Action |       |